# りゅうぎんBizネット初回ご利用時のご操作

### ■ アドバンス・スタンダード・エクストラでの初回利用時のご操作

#### ①インターネット起動

琉球銀行のホームページ

https://www.ryugin.co.jp/にアクセスし、「りゅうぎんBizネット」の「ログオン」画面に進んでください。

### 

②管理者ログオン

りゅうぎんBizネットメニュー画面から、 管理者コードでログオンし、15ページに記載されている手順に従って初期登録を行います。

重要事項等を連絡する場合に使用する電子メールアドレスを登録します。

#### ③電子メールアドレスの登録

#### 電子メールアドレスを必ず登録してください。

※電子メールアドレスを登録する際に使用する「確認パスワード」の初期値は、ご利用カードの確認番号①~⑦に記載されている7桁の番号となります。

0

管理者以外の利用者を設定します。(管理者のみのご利用であれば利用者設定は不要です。)

④利用者の登録

利用者のパスワード、利用可能サービス等を設定してください。

### ■ ライトの初回利用時のご操作

#### ①インターネット起動

琉球銀行のホームページhttps://www.ryugin.co.jp/にアクセスし、 「りゅうぎんBizネット」の「ログオン」画面に進んでください。ログオン」画面に進んでください。

### ②ログオン

りゅうぎんBizネットメニュー画面から、ログオンします。

## 

重要事項等を連絡する場合に使用する電子メールアドレスを登録します。

#### ③電子メールアドレスの登録

電子メールアドレスを必ず登録してください。 ※電子メールアドレスを登録する際に使用する「確認パスワード」の初期値は、ご利用カードの確認番号①~⑦に記載されている7桁の番号となります。

| 1 🔪 初                                                                                                    | コメールアドレス登録                                                               | <b>录</b> (管理者用) |  |  |  |
|----------------------------------------------------------------------------------------------------|--------------------------------------------------------------------------|-----------------|--|--|--|
| メールアドレス登録                                                                                                 | (内容入力)                                                                   |                 |  |  |  |
| 内容な力 → 内容確認<br>登録されるメールアドレスについて入力・選択し、「登録」ボタンを押してください。                                                    |                                                                          |                 |  |  |  |
| メールアドレス                                                                                                   |                                                                          | 《半角英数記号         |  |  |  |
| メールアドレス(再確認)                                                                                              | θf) abc@ryugin.co.jp                                                     | 《半角英数記号         |  |  |  |
| 種別                                                                                                    | <ul> <li>・・・・・・・・・・・・・・・・・・・・・・・・・・・・・・・・・・・・</li></ul>                  |                 |  |  |  |
| 商品等のご案内                                                                                                   |                                                                          |                 |  |  |  |
| 大変お手数ですが、ご登録いたた<br>※アドレス指定受信、ドメインオ<br>「D_Banking_Center@ryug<br>「S_Banking_Center@ryug<br>からメールを受取れるように設た | きますようお願いいたします。<br>注交値をご利用のお客さまは<br>n.co.jpJ<br>.co.jpJ<br>:してください。<br>登録 |                 |  |  |  |
| メールアドレス登                                                                                                  | 录(内容確認)                                                                  |                 |  |  |  |
| 登録内容を確認してください。                                                                                            |                                                                          | 内容入力,内容推诿       |  |  |  |
| メールアドレス                                                                                                   | abc@ryugin.co.jp                                                         |                 |  |  |  |
| 種別                                                                                                    | עבעזי                                                                    |                 |  |  |  |
| 商品等のご案内                                                                                                   | 受け取る                                                                     |                 |  |  |  |

ご依頼内容をご確認のうえ、確認パスワードを入力し、「実行」ボタンを押してください。

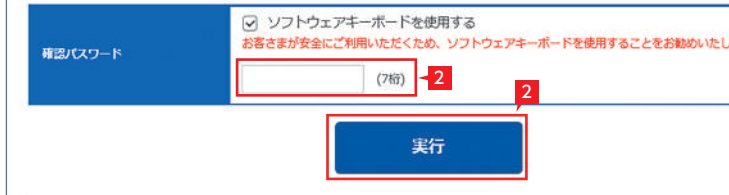

|                            | LI ST EX AD                                                                                                    |
|----------------------------|----------------------------------------------------------------------------------------------------|
| ● 伊朗 (認) > 受付完了 (時文字64桁まで) | <ul> <li>初回ログオン時にはメールアドレスの登録が必要になります。</li> <li>「メールアドレス」「メールアドレス(再確認)」<br/>欄へメールアドレスを入力し、種別・商品等のご案内を選択のうえ「登録」をクリックします。</li> </ul> |
| 2号文学64桁まで)                 | 承認待ちの振込データの有無や振込完<br>フ等の情報が登録メールアドレス宛に<br>送信されます。                                                                                 |
|                            | メールアドレスは2 つまでご登録いただ<br>けます。2つ目のメールアドレスを追加<br>される場合は85ページの「メールアドレス登<br>録・変更」メニューを参照ください。                                           |
| → 受付先了                     | <ul> <li>2 登録内容をご確認のうえ、「確認パスワード」<br/>を入力し、「実行」をクリックします。</li> <li>※「確認パスワード」の初期値は、ご利用カードの確認番号①~⑦に記載されている番号 (7桁)です。</li> </ul>      |
| します.                       |                                                                                                    |

# 2 [ログオンパスワード]の変更 (管理者用)

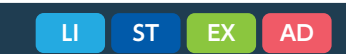

セキュリティのため、 初回ログオン時 に [パスワード] を変更することをお勧めします。なお、パスワードは銀行でお調べすることが できませんので、お忘れにならないようにご注意ください。

| ▶ 企業情報登録・変更                     | ・変更            | ▶ 操作状況照会・管理 | ▶ ATM設定変更                           |
|---------------------------------|----------------|-------------|-------------------------------------|
| > 基本承認權限設定                      | 管理者情報登録・変更     | > 操作履歴報会    | <ul> <li>ATM取引限度額変更・取引停止</li> </ul> |
| <ul> <li>口座メモ登録・変更</li> </ul>   | 2 メールアドレス登録・変更 | 孫作ロック・解除    | ▶ ATM変更結果協会                         |
| <ul> <li>入金通知要否登録,変更</li> </ul> | 2 ログオンパスワード変更  |             |                                     |
| 大方負担手数料登録,変更                    | ▶ 確認パスワード変更    |             |                                     |
| <ul> <li>夜間・早朝即時振込設定</li> </ul> | 报込,払込限度額照会,変更  |             |                                     |
| 2 承益時用延長相關設定                    | 2 管理者名変更       |             |                                     |
|                                 | 利用者情報登録·変更     |             |                                     |
|                                 | 利用者登録・変更       |             |                                     |
|                                 | ワンタイムパスワード利用状況 |             |                                     |
|                                 | 受付業務           |             |                                     |
|                                 | フンタイムパスワード申込   |             |                                     |
|                                 | ▶ 結果預会         |             |                                     |

#### 1 「お客さま登録情報」 をクリックします。

2 [ログオンパスワード変更] をクリックします。

# 3 > 利用者の登録

管理者は利用者を登録することができます。(スタンダードは20名、エクストラ、アドバンスは99名) 利用者は管理者の指定したログオンパスワードを使用し、管理者の指定(許可)した業務(権限)の範囲内でりゅうぎんBizネットを ご利用いただけます。

利用者登録の詳細は、

|                                       |               |                                                                                              | 内容入力 > 受付手    |  |
|---------------------------------------|---------------|----------------------------------------------------------------------------------------------|---------------|--|
| 現在のバスワードを入力」「新しいパス<br>実行」ボタンを押してください。 | ワードを入力」「新しいパン | マワードの再度入力」それぞれのパスワードをソフトウ<br>3                                                               | フェアキーボードで入力して |  |
| 現在のパスワードを入力                           |               | ✓ ソフトウェアキーボードを使用する<br>・ログオンパスワードは6桁の英文字/数字を指定してください。                                         |               |  |
| 新しいパスワードを入力                           |               | - ・ 英文字は大文字 / 小文字を区別しますのでご注意ください。<br>・ パスワードは、ご本人さまを確認する大切な情報です。<br>わてっしこくのかめ、言葉的にであり、こくだすい。 |               |  |
| 新しいパスワードの再度入力                         |               |                                                                                              | ACC 14        |  |
|                                       |               |                                                                                              |               |  |

| 3 | 「ログオンパスワード変更」画面で「現在のパス   |
|---|--------------------------|
|   | ワード」、「新しいパスワード」、「新しいパスワー |
|   | ドの再度入力」を入力し、「実行」をクリック    |
|   | します。                     |

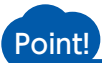

【現在のパスワード】 ログオンパスワードを入力します。

【新しいパスワード】 新しいパスワードを入力します。6桁の英文字

もしくは数字をご指定ください。英文字は大文 字/小文字を区別します。 【新しいパスワードの再度入力】

「新しいパスワード」に入力したものと同じものを、もう一度入力します。

4 「ログオンパスワード変更」 画面で次のメッセージを確認します。

✓ ログオンパスワード変更完了

11 利用者登録·変更

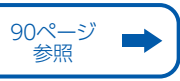